## https://www.comillas.edu/ PROCESO DE PETICIÓN DE PRÉSTAMO

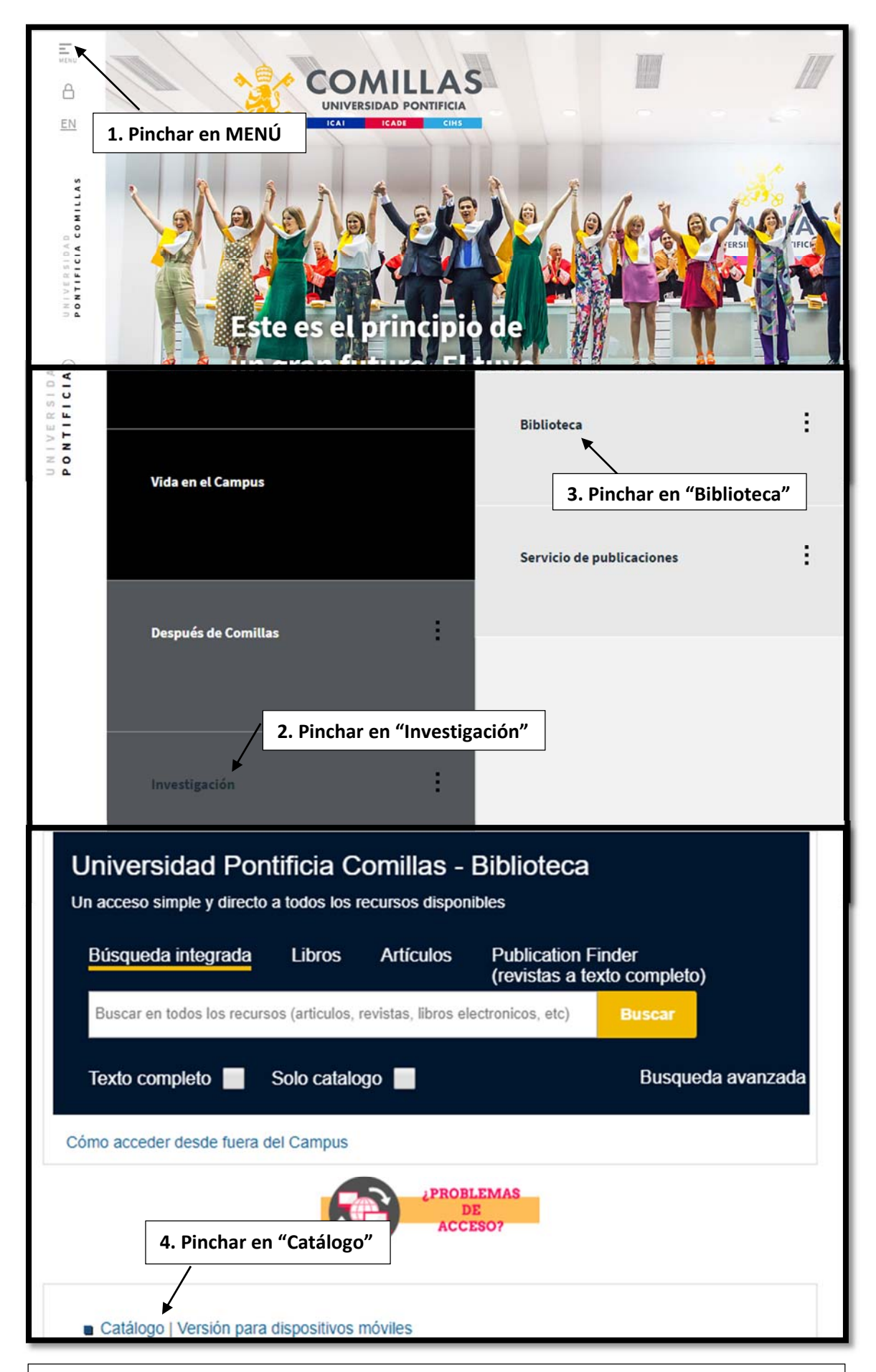

\* Los diccionarios de sala de lectura no se podrán solicitar durante el período de exámenes, por lo que se cogerán directamente en la sala y se prestarán exclusivamente para el momento del examen

| Hoy es: 23/05/2019   Usuario anónimo                                                                                                    |
|----------------------------------------------------------------------------------------------------|
| Carnet<br>Canet<br>Contraseña<br>Conectar<br>Conectar<br>Conectar<br>Conectar<br>S. Introducir número de lector<br>y contraseña (DNI sin la letra)<br>Este es el sistema de información de la red de bibliotecas. Desde aquí puede:<br>• Consultar los fondos de la red de bibliotecas.                                                                                              |
| <ul> <li>Solicitar préstamos o reservas.</li> <li>Hacer sugerencias.</li> <li>Consultar sus préstamos.</li> </ul>                                                                                                    |
| 6. Realizar busqueda<br>Buscar<br>en: Catálogo completo >                                                                                                    |
| Álava Reyes, Mª Jesús.         La inutilidad del sufrimiento : claves para aprender a vivir de manera positiva / M Jesús Álava Reyes. (2011)         Edición: 36º ed.         Editorial: Madrid : La Esfera de los Libros, 2011.         Descripción física: 343 p. ; 19 cm.         ISBN: 9788497342513    7. Pinchar sobre el título                                               |
| Autor: Álava Reyes, Mª Jesús.<br>Título: La inutilidad del sufrimiento : claves para aprender a vivir de manera po<br>Edición: 36ª ed.<br>Editorial: Madrid : La Esfera de los Libros, 2011.<br>Descripción física: 343 p. ; 19<br>9. Pinchar en el símbolo [+] para ver localización, tipo de ejemplar,<br>signatura, volumen y disponibilidad                                      |
| Localización       Tipo de ejemplar       Signatura       Signatura suplementaria       Volumen       Soporte       Disponibilidad         DEPÓSITO       PRESTABLE       438 2093       Signatura suplementaria       Volumen       Soporte       Disponibile         10. Pinchar en "Solicitar préstamo"       Gastar préstamo Reservar                                            |
| Solicitar préstamo                                                                                                    |
| COMILLAS VSJ VSJ COMILLAS VSJ                                                                                                    |
| Biblioteca Sucursal Localización Tipo de ejemplar Signatura Solicitar<br>Para solicitar el préstamo seleccione VSJ en el desplegable superior                                                                                                    |
| Acceptar       Cancelar         COMILLAS VSJ ▼       12. Elegir mostrador en el que recoger         el libro y pinchar en Aceptar, y Acepta         de nuevo en la siguiente ventana                                                                                                    |
| Biblioteca       Sucursal       Localización       Tipo de ejemplar       Signatura       Solicitar         COMILLAS       CANTOBLANCO       DEPÓSITO       PRESTABLE       438 2093               ELIGE MOSTRADOR ▼               ELIGE MOSTRADOR ▼               ELIGE MOSTRADOR ▼               ELIGE MOSTRADOR ▼               ELIGE MOSTRADOR ▼               ELIGE MOSTRADOR ▼ |